## LIFE Варшавская

## ПЕРЕДАЧА ПОКАЗАНИЙ

\*на примере Apple

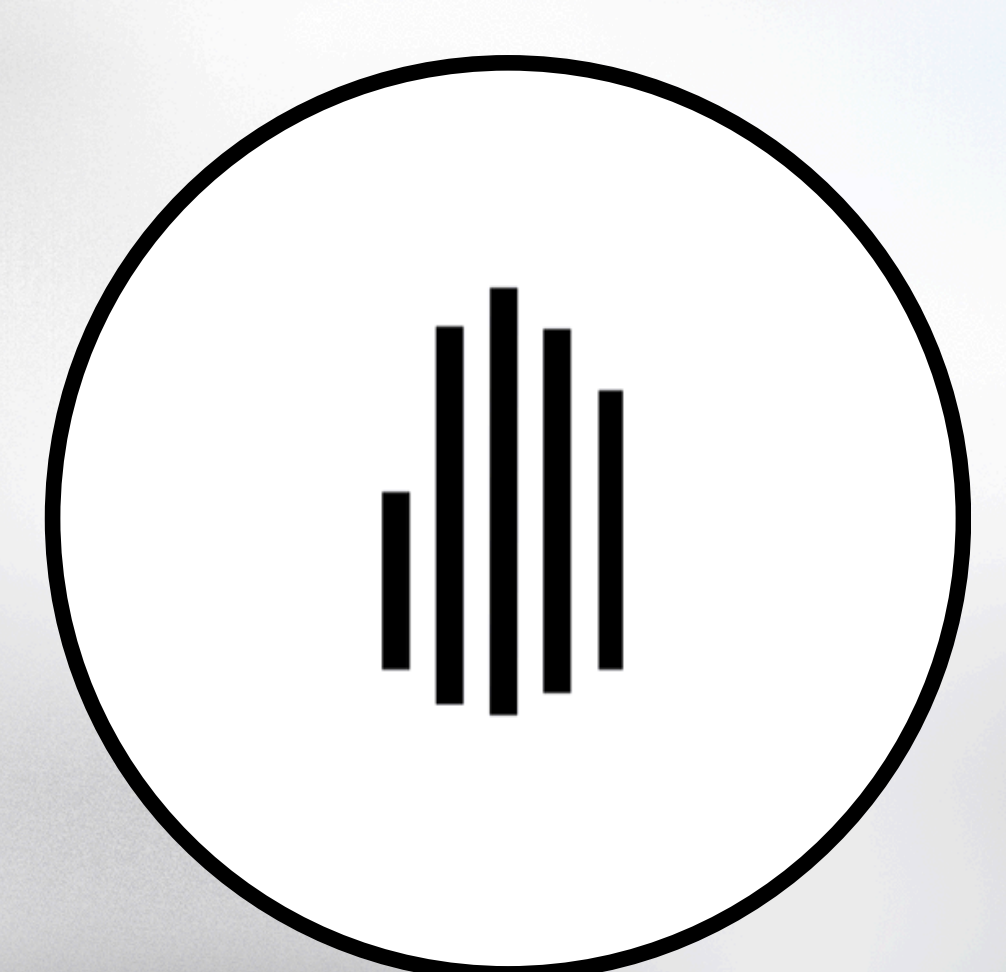

## В МОБИЛЬНОМ ПРИЛОЖЕНИИ

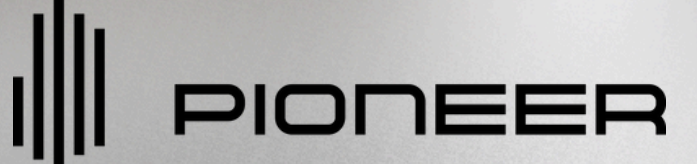

#### 11:08 🗲

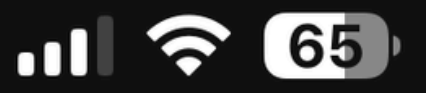

## Сервис

## Мои объекты

смотреть все -

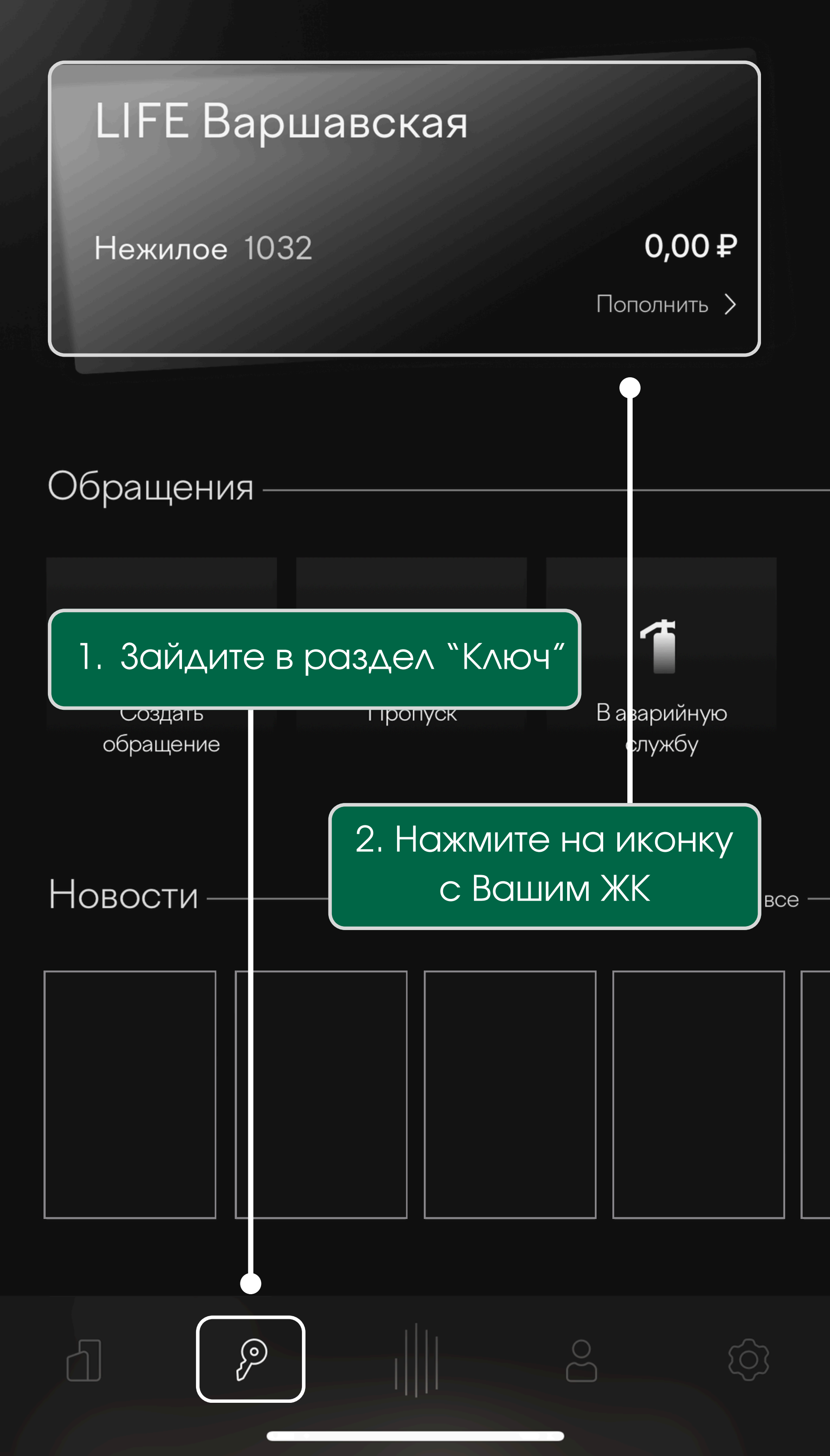

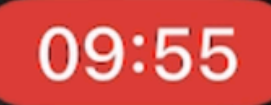

<

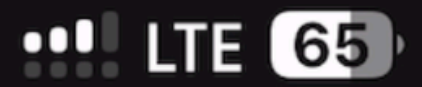

## Помещение

## LIFE Варшавская

#### Нежилое

Москва г, Каширский проезд, Дом 25, Корпус 5, Нежилое помещение 1 032

0,00₽

3. Выберите раздел "Счетчики"

## Информация

#### Квитанции

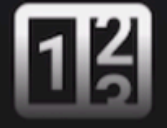

#### Счетчики

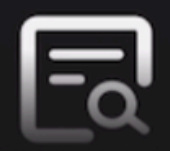

#### История платежей

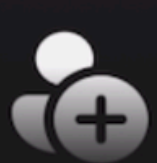

Управление доступом

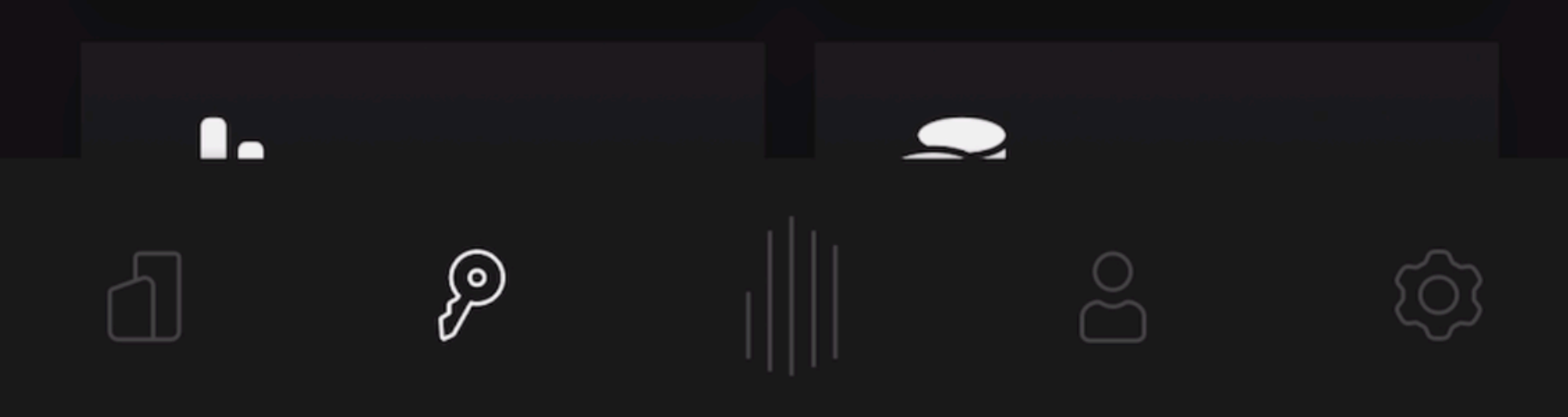

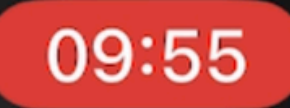

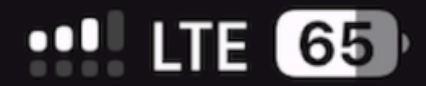

## 4. Выберите нужный раздел

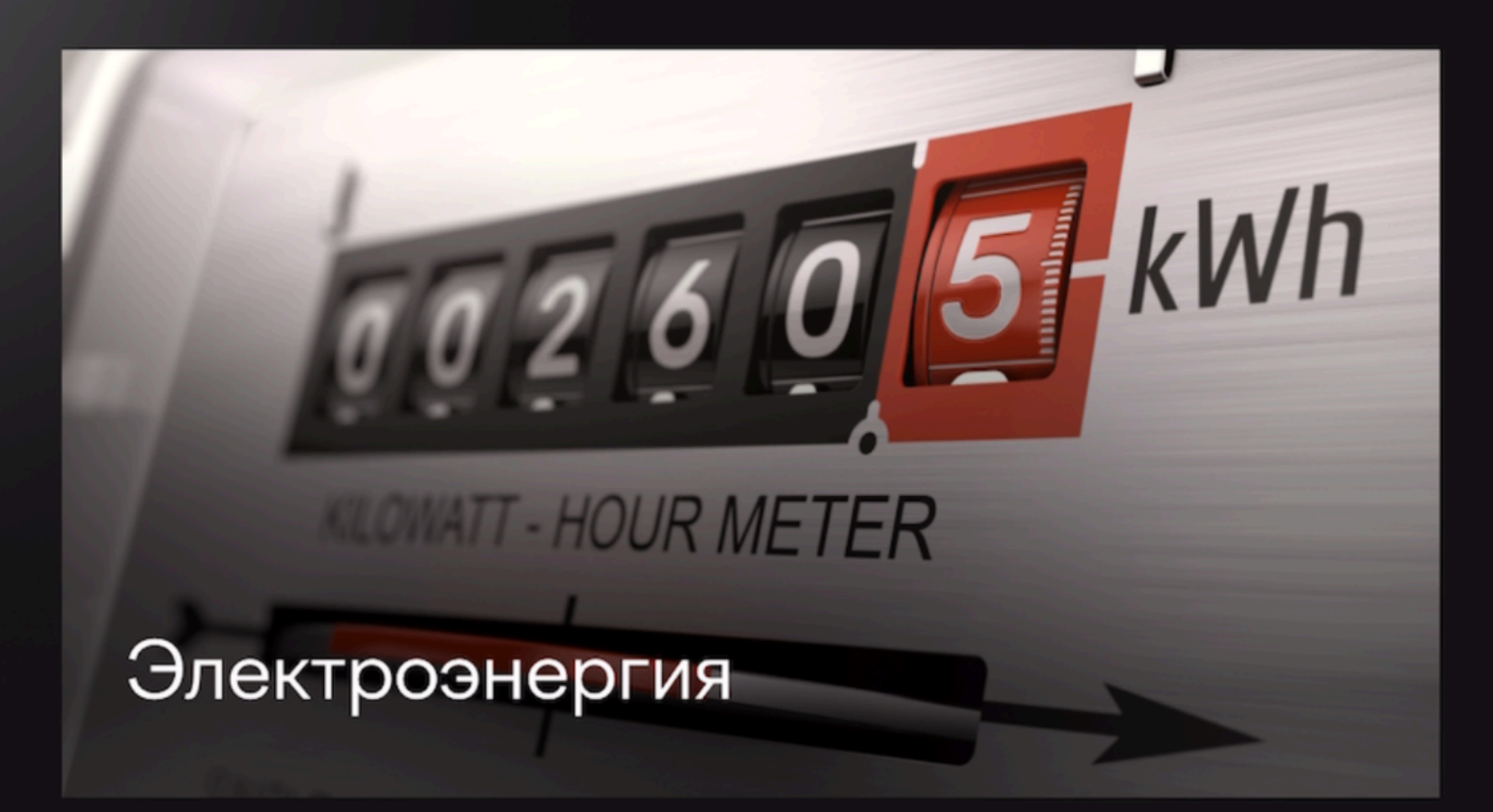

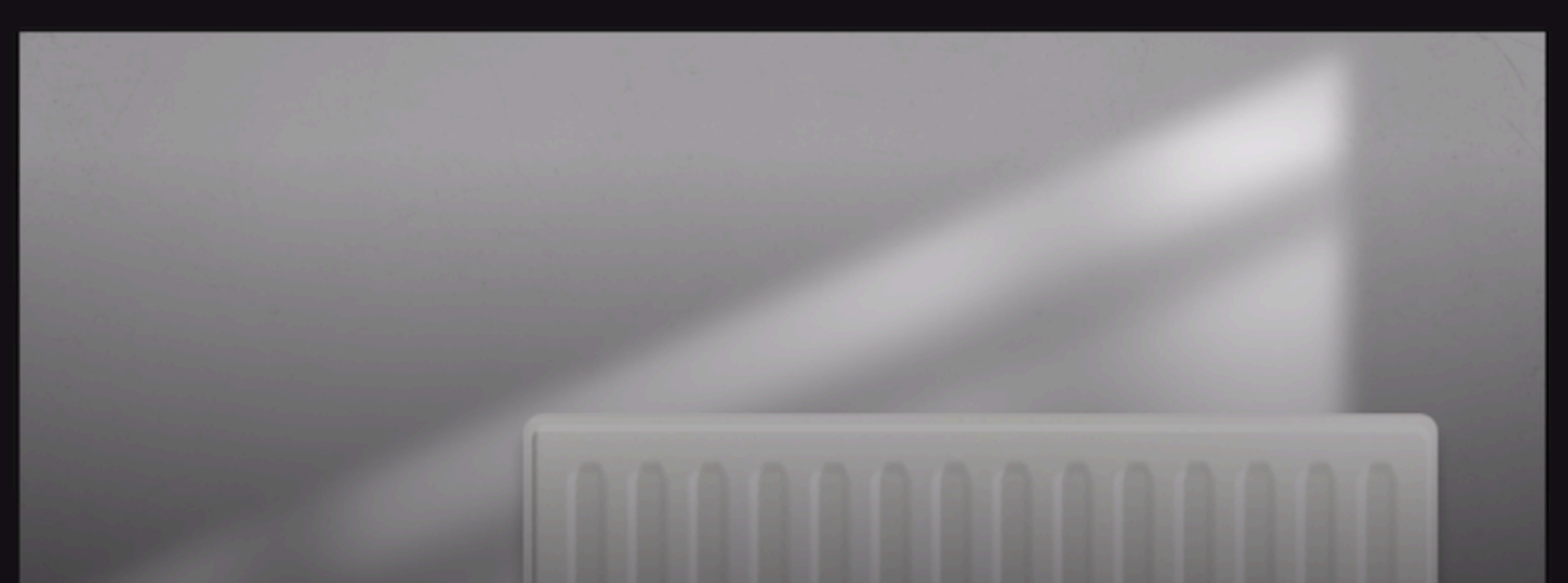

## Теплоснабжение

## Водоснабжение

Þ

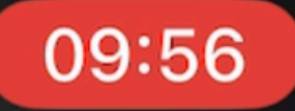

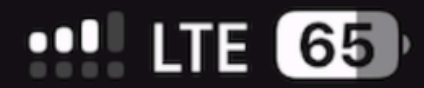

#### Электроэнергия <

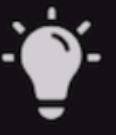

#### Внимание! Текущее значение счетчика не должно быть меньше предыдущего

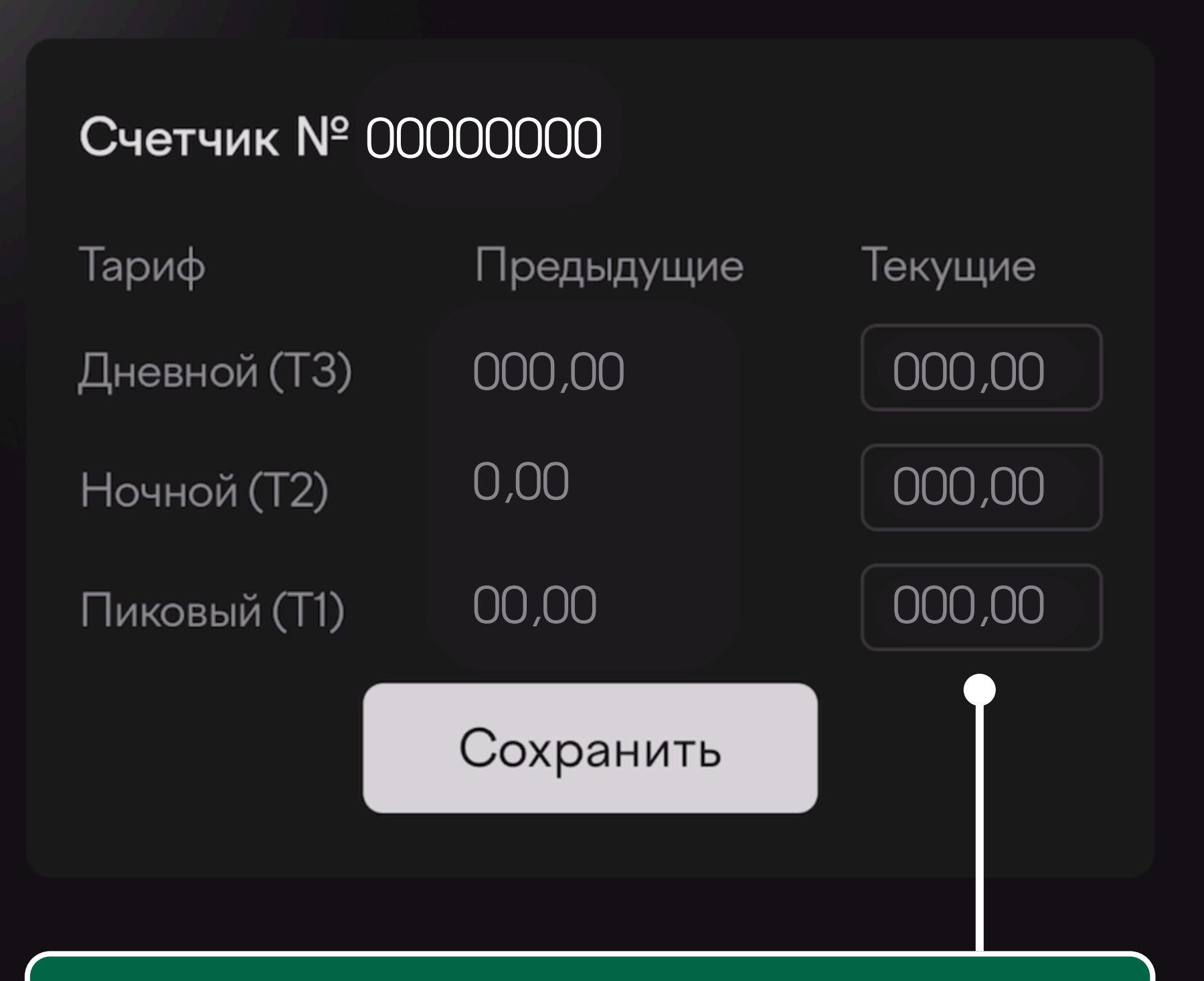

## 5. Введите необходимую информацию

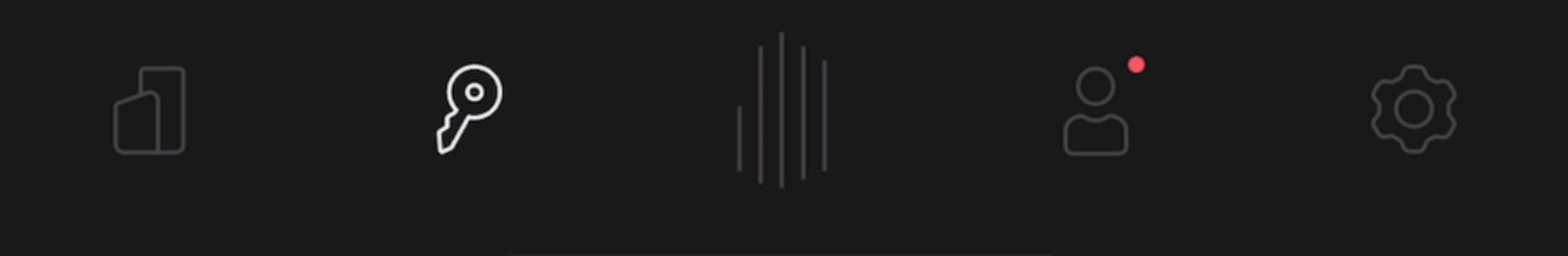

## LIFE Варшавская

Если возникла проблема при передаче показаний, пожалуйста сообщите:

1. В тех. поддержку в самом приложении

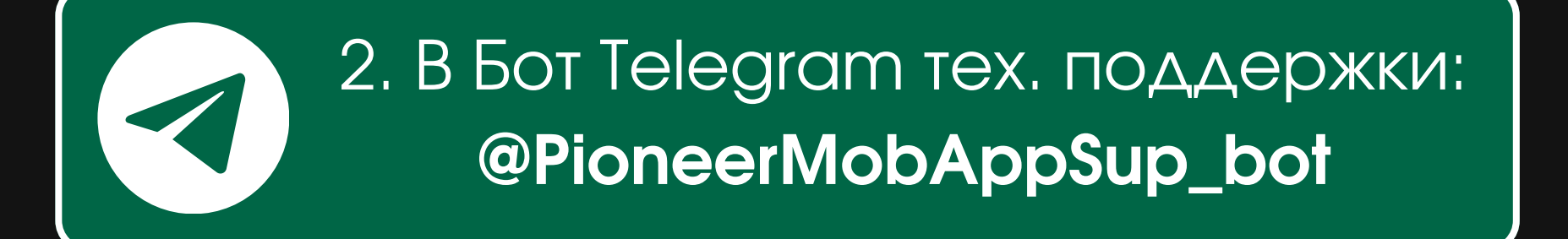

#